## <u>MEGAによるコロナウイルス系統樹作成</u>

## コロナウイルスの系統樹を描いてみよう。

- 1. コロナウイルスのsmall membrane protein遺伝子(以下、E遺伝子)のサンプル配列 💩 <u>E-protein.fasta</u>を取得する。具体的には リンクを右クリックして、メニューから「名前を付けてリンク先を保存」を選ぶ。
- 2. 保存先を聞いてくるので、保存したい場所に移動する。新規フォルダを作成するのもよい。たとえば、「新しいフォルダ」をクリックして新フォルダを作成し、「corona」という名前にする。
- 3. MEGA6(またはMEGA5)を起動して、サンプル配列のアライメントを行う。

| MEGA6 を起動して、「File」→ | 「Open A File/Session」から | 、E-protein.fastaを選択する。 |
|---------------------|-------------------------|------------------------|
|---------------------|-------------------------|------------------------|

| M MEGA 5.05                                                                                                    |                    |
|----------------------------------------------------------------------------------------------------|--------------------|
| File Analysis Help                                                                                                    |                    |
| Open A File/Session         The The Session Sector Sector | • Rates • Clocks • |
| Bedit a Text File<br>Bedit a Text File Format to MEGA                                                                                                    | M                  |
| Printer Setup                                                                                                    |                    |
| Exit MEGA Alt+X                                                                                                    | GA                 |
| First time User? Tutorial Examples Citation MEGA Web Report a Bug Updates? Customize ToolBar → Preferences                                                                                                    | . О                |
| MEGA release #5110426                                                                                                    | ][E-protein.meg.]  |

4. 何をしたいか聞いてくるので、「Align」を選択する。

| M Analy | ze or Align File?                           | 2 |
|---------|---------------------------------------------|---|
| 2       | How would you like to open this fasta file? |   |
|         | Analyze Align                               |   |
|         |                                             |   |

5. 入力した配列をタンパク質に翻訳する。具体的には、「Translated Protein Sequences」タブをクリックする。 (ここで使用している配列は全長がタンパク質コード領域のため、このような操作をしても問題はないが、非コード領域を含む配列を 翻訳するときにはコード領域をしてやる必要がある)

| M M5: Alignment Explorer (E-protein.fasta)                                                                                    |  |  |
|----------------------------------------------------------------------------------------------------|--|--|
| Data Edit Search Alignment Web Sequencer Display Help                                                                         |  |  |
| ] D 😅 🖬 🎬   🧮 🌆 🎆   ₩ 💔   💥 🐍 ] ∽ 🗈 🌡 🛍 🗙 兴   物 🎒   ◀ 🕨   ] 🗛 🏘 🏘 🐴                                                           |  |  |
| DNA Sequences Translated Protein Sequences                                                                                    |  |  |
| Species/Abbrv                                                                                                    |  |  |
| 1. NC_008315.1_Bat_coronavirus_(BtCoV/133/2005)                                                                               |  |  |
| 2. NC_014470.1_Bat_coronavirus_BM48-31/BGR/2008 A TOTAC TCATICGITICAGAAGAAGCCGGIACGIIAATA                                     |  |  |
| 3. NC_003045.1_Bovine_coronavirus_E-protein AIGCICAIGCICAIGCICAGECACACACACACIGIGIGGIAIGIG                                     |  |  |
| 4. NC_005147.1_Human_coronavirus_0C43_E-protein AIGCCIGAIGCIIAICIICCAGACACIGIGIGIAIGIG                                        |  |  |
| 5. NC_007732.1_Porcine_hemagglutinating_encepha A I G C I G A I G C I I A I I I I G C A G A C A C I G I G I G G I A I G I G I |  |  |
| 6. NC_012948.1_Bovine_respiratory_coronavirus_AAIGCCIGAIGCTIAIIIICCAGACACIGIGIGIAIGIG                                         |  |  |
| 7. NC_012949.1_Bovine_respiratory_coronavirus_baicscigalscirlaterespiratory                                                   |  |  |
| 8. NC_006577.2_Human_coronavirus_HKU1_E-protein AIGGIIGAIIIIAIIIIICAAIGAIACCIGCIIGGIACAIA                                     |  |  |
| 9. NC_005831.2_Human_coronavirus_NL63_E-protein AIGICCIICGAIGAIGAIGAIGAIGAIGAIGAIGAIGAIGAIGAIGAIG                             |  |  |
| 10. NC_012950.1_Human_enteric_coronavirus_straina IGCCIGAIGCIIAIIIICCAGACACIGIGIGIAIGIG                                       |  |  |
| 11. NC_010800.1_Turkey_coronavirus_E-protein GAGGAGGAGGAGGITICCIAACAGCAGITIACAIATII                                           |  |  |
| 12. NC_001846.1_Murine_hepatitis_virus_strain_AAIGITIAAIIIAIICCIIACAGACAGIAIGGIAIGIG                                          |  |  |
| 13. NC_006852.1_Murine_hepatitis_virus_strain_JAIGITIAAIIIAIICCIIACAGACACAGIAIGETAIGIG                                        |  |  |
| 14. NC_012936.1_Rat_coronavirus_Parker_E-proteina GETERATITATICCTTATAGACACAGTAIGGTACGTG                                       |  |  |
| 15. NC_009020.1_Bat_coronavirus_HKU5-1_E-proteina CCIIIIIGICCAACAACAACAACAACIACAAAIAGGICCAICAAAA                              |  |  |
| 16. NC_009988.1_Bat_coronavirus_HKU2_E-protein AIGIIICIGAGAIIGAIGAIGAIGAIGAIGAIGAIICIICAII                                    |  |  |
| 17. NC_009021.1_Bat_coronavirus_HKU9-1_E-proteinAIGIAIGATAIIGIAGGCACIAAIAAIICIAIICITAIIC                                      |  |  |
| 18. NC 009019.1 Bat coronavirus HKU4-1 E-proteiAIGIIACCIIIIGICCAIGAACAAAIAGGIACIAICAIA                                        |  |  |
|                                                                                                    |  |  |
| Site # 1 🔹 🔍 with C w/o Gaps                                                                                                  |  |  |

MEGAによるコロナウイルス系統樹作成 - bioinfo2014

6. Genetic Code について聞いてくるが、ここではそのまま「Yes」をクリックする。 Use the selected genetic code for rest of the Alignment S...

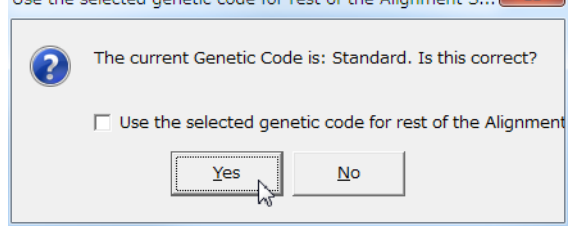

7. 「Alignment」→「Align by Muscle」を選ぶ。

| M5: Alignment Explorer (E-protein.fasta)                                               | X         |
|----------------------------------------------------------------------------------------|-----------|
| Data Edit Search Alignment Web Sequencer Display Help                                  |           |
| 📔 📽 🖬 🎬 🦉 Align by ClustalW 👔 🐰 💼 🗙 👘 💥 👘 🖉 🖛 🦊 🏘                                      | ŝ <u></u> |
| DNA Sequences Tran W Align By Muscle                                                   |           |
| Species/Abbry                                                                          |           |
| 1. NC_008315.1_Bat                                                                     |           |
| 2. NC_014470.1_BatUnmark All Sites FVSEEIGULIVNSVLLFLAFVVFLLVULAILIAL                  | ¢         |
| 3. NC_003045.1_Bovi X Delete Gap-Only Sites                                            |           |
| IA. NC_005147.1_Humai Auto-Fill Gaps                                                   |           |
| 6. NC 012948.1 Bovine respiratory coronavirus AMA A FADIVEVENTIFIVATULIVITYVAFLATE     |           |
| 7. NC_012949.1 Bovine_respiratory_coronavirus_bMABAYFADIV_YVGQIIFIVAICLLVIIVVVAFLAIF#I |           |
| 8. NC_006577.2_Human_coronavirus_HKU1_E-proteinMV_LFFNDIA_YIGQILVLVLFCLISLIFVVAFLAIIYI | (         |
| 9. NC_005831.2_Human_coronavirus_NL63_E-protein MFLELIDDNGIVLESILELLVMIFFFVLAMEFICLIDL | 1         |
| 10. NC_012950.1_Human_enteric_coronavirus_straiMA_AYFADIV_YVGQIIFIVAICLLVIIVVVAFLAFFAI | (         |
| 11. NC_010800.1_Turkey_coronavirus_E-protein                                           |           |
| 13. NC 006852.1 Murine hepatitis virus strain JMF LFL DIVEVEVEGITIFICAVELAVIIVVAFLASI  |           |
| 14. NC 012936.1 Rat coronavirus Parker E-proteiMFLLFLIDIV YVGQIIFIVAVCLMVIIIVVAFLASIV  |           |
| 15. NC_009020.1_Bat_coronavirus_HKU5-1_E-proteinL_FV0E0IGAFIVNFFILSVVCAVILVVCLAILIAI   | (         |
| 16. NC_009988.1_Bat_coronavirus_HKU2_E-protein MFL IVEDOGLFI.IVL LLVLILVLLVAI VIKLIGL  | 1         |
| 17. NC_009021.1_Bat_coronavirus_HKU9-1_E-proteiMT IVGINNS ILIANVLVLIIICLLVVIVGCALLLIL  | -         |
| 18. NC 009019.1 Bat coronavirus HKU4-1 E-proteiMLEFVHECIGEIIVEFFILEVVCAIELVVCLAILEAIEI |           |
| Site # 1 🗘 🐨 with C. w/o Gaps sabled for translated protein data.                      | .:        |

8. Nothing selected for alignment. Select all? と聞いてくるので「OK」を選択する。

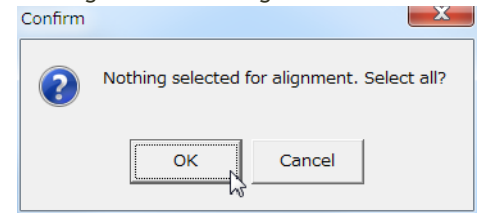

9. すると、以下のようにパラメーターを聞いてくるが、そのまま「Compute」ボタンを押してアライメントを開始する。

| Option                               | Selection                                       |
|--------------------------------------|-------------------------------------------------|
| Presets                              | None 💌                                          |
| Gap Penalties                        |                                                 |
| Gap Open                             | -2.9                                            |
| Gap Extend                           | 0                                               |
| Hydrophobicity Multiplier            | 1.2                                             |
| Memory/Iterations                    |                                                 |
| Max Memory in MB                     | 4095                                            |
| Max Iterations                       | 8                                               |
| More Advanced Options                |                                                 |
| Clustering Method (Iteration 1,2)    | UPGMB                                           |
| Clustering Method (Other Iterations) | UPGMB                                           |
| Min Diag Length (lambda)             | 24                                              |
| Additional MUSCLE Options            |                                                 |
| Genetic Code (when using cDNA)       | Standard                                        |
| Alianment Info                       | MUSCLE Citation: Edgar. Robert C. (2004). MUSCL |

10. 計算が終わったら、「Data」→「Export Alignment」→「MEGA Format」を選択して、MEGA形式でデータを出力する。

| M5: Alignment Explorer (E-pro  | tein.fasta)                                                    |
|--------------------------------|----------------------------------------------------------------|
| Data Edit Search Alignment     | Web Sequencer Display Help                                     |
| Create New                     | 🥹   💥 🖫   ∽ 🖻 % 🖻 🗙 🗡 🖮 🕼   ◀ 🕨  ] 🗛 🏘 🏘 🤻                     |
| 🞬 Open                         | Sequences                                                      |
| Close                          |                                                                |
|                                | - BM48-31/BGR/2008 CHIVNVSLVKPIFYVYSRVKSLNSSQEVPEFL            |
| Phylogenetic Analysis          | us_E-protein CGMCNTLVLSPSIYVFNRGROFYEFYN-DVKPPVL               |
| Save Session Ctrl+S            | B_OC43_E-proteinCGMCNTLVLSPSIYVFNRGROFYEFYN-DVKPPVL            |
| Export Alignment               | MEGA Format CNILVLSPSIYVFNRGROFYEFYN-EVKPPVL                   |
| ✓ DNA Sequences                | FASTA format <sup>14</sup> CNILVLSPSIYVFNRGROFYEFYN-DVKPPVL    |
| Protein Sequences              |                                                                |
| 떂 Translate/Untranslate        |                                                                |
| 😇 Select Genetic Code Table    | pronavirus straid GMCNTLVLSPSIVVFNRGROFYEFYN-SVKPPVL           |
| T   Reverse Complement         | rus_E-protein CLFWYIWIVVPGAKGAAFVYNYIYGK-KLNKPE                |
| Reverse                        | s_virus_strain_A <mark>CGLONTLVLSPSIYLYDRSKQLYKYYN-EE</mark> M |
| Complement                     | s_virus_strain_JCGLCNTLLLSPSIYLYNRSKQLYKYYNEEVRPPL             |
| Evit AlpEvploror               | - Parker_E-proteinCGLCNILLLSPSIYVYNRSKQLYKYYNSFVRPPPL          |
|                                | _HKUS-1_E-proteifVSGCHTLVFLPAVHIYHDGRAAYVKFQ-ESHPPYP           |
| 16. NC_009988.1_Bat_coronaviru | s_HKU2_E-protein HRLMSNTIYIPVYNAYLVYKSYMVPCP                   |
| 18 NC 009019 1 Bat coronaviru  |                                                                |
| 10. NC_003013.1_Bac_coronaviru |                                                                |
| •                              | 4                                                              |
| Site # 72 🚔 @ with C w/o G     | ans sabled for translated protein data                         |
|                                | aposabled for translated protein data.                         |

11. 今回は、E-protein\_translated.meg という名前でデータを保存する。

| 🕅 名前を付けて保             | 存           |                          |       | ×                                       |
|-----------------------|-------------|--------------------------|-------|-----------------------------------------|
| 保存する場所(I):            | 👢 corona    | •                        | + 🗈 🖻 | ▼ ▼                                     |
| Ca                    | 名前          | *                        |       | 更新日時                                    |
| 最近表示した場<br>所          | E-protein.m | eg                       |       | 2012/05/28 13:44                        |
| デスクトップ                |             |                          |       |                                         |
| <b>(</b><br>ライブラリ     |             |                          |       |                                         |
| <b>(人)</b><br>コンピューター |             |                          |       |                                         |
|                       | ·           | III                      |       | ۲                                       |
| ネットワーク                | ファイル名(N):   | E-protein_translated.meg |       |                                         |
|                       | ファイルの種類(T): | MEGA Files               |       | <ul> <li>キャンセル <sup>トッ</sup></li> </ul> |

12. タイトルの入力を催されるが、無視して OK を押してよい。

| Title                   | X      |
|-------------------------|--------|
| Input title of the data |        |
| I                       |        |
| ок Д                    | Cancel |

13. アライメントが終了したので、「Data」→「Exit AlnExplorer」を選択して Alignment Explorer を終了する。

| M5: Alignment Explorer (E-pro         | tein.fasta)                                                     |
|---------------------------------------|-----------------------------------------------------------------|
| Data Edit Search Alignment            | Web Sequencer Display Help                                      |
| Create New                            | ♥  兼 [4] ∽ № ※ @ × ×   物 @   ◀ ▶  ] 桷 静 韩 韩                     |
| Reopen                                | Sequences                                                       |
| Close                                 |                                                                 |
| Phylogenetic Analysis                 | BM48-31/BGR/2008 CHIVNVSLVKPIFYVYSRVKSLNSSQEVPEFL               |
|                                       | us_E-protein CGMCNTLVLSPSIYVFNRGROFYEFYN-DVKPPVL                |
| Save Session Ctrl+S                   | <pre>s_OC43_E-protein CGMCNILVLSPSIYVFNRGROFYEFYN-DVKPPVL</pre> |
| Export Alignment                      | tinating_encephaCGMCNTLVLSPSIYVFNRGRQFYEFYN-EVKPPVL             |
| ✓ DNA Sequences                       | ry_coronavirus_ACGMCNTLVLSPSIYVFNRGRQFYEFYN-DVKPPVL             |
| Protein Sequences                     | ry_coronavirus_bCGMCNTLVLSSIYVFRGROFYFYFY-VKPVL                 |
|                                       |                                                                 |
| 37 Select Genetic Code Table          |                                                                 |
| TIE                                   |                                                                 |
| A Reverse Complement                  | s virus strain ACGLCNTLVLSPSIVLYRSKOLYKYVN-FM                   |
| Reverse                               | s virus strain JCGLCNTLLLSSIYLYNRSKOLYKYYNE VRPPPL              |
| Complement                            | Parker E-proteiCGLCNTLLLSPSIYVYNRSKOLYKYYNEEVRPPPL              |
| Exit AlnExplorer                      | HKU5-1 E-proteiVSGCHTLVFLPAVHIYNIGRAAYVKFQ-ESHPPY               |
| 16. NC_009988.1_Bat_coronavirus       | s_HKU2_E-protein HRLMSNTIYIPVYNAYLVYKSYM-EVEPCP                 |
| 17. NC_009021.1_Bat_coronavirus       | s_HKU9-1_E-proteinCGFVFKFVCKFTILVYNKFRNESLLNEREELL-             |
| 18. NC_009019.1_Bat_coronaviru        | s_HKU4-1_E-proteitASGVIILLFV2AFYIYNIGRIAYFKFQ-INRPPF            |
|                                       |                                                                 |
| · · · · · · · · · · · · · · · · · · · |                                                                 |
| Site # 72 🚔 @ with 🔿 w/o G            | apssabled for translated protein data.                          |
|                                       |                                                                 |

14. アライメントセッションを保存するかどうか聞いてくるが、今回は保存せずに終了したいので「いいえ」を選択する。 ■ Do you want to save the file?

| ? | Closing Alignment Explorer. Would you like to save the current alignment session to file? |
|---|-------------------------------------------------------------------------------------------|
|   | (はい(Y) いいえ(N) キャンセル                                                                       |

15. 先ほど出力したMEGA形式のデータを開く。

保存先のフォルダから E-protein\_translated.meg を選択してダブルクリックする。 🕽 🗢 🚺 « linuxhome 🕨 corona ★ ← coronaの検索 Q  $\mathbf{C}$ 整理 ▼ ライブラリに追加 ▼ 共有 ▼ 書き込む » .... ? . 名前 更新日時 種類 🍃 ライブラリ 🕙 E-protein.fasta 2012/05/28 13:28 FASTA File 📑 ドキュメント E-protein\_translated.meg 2012/05/28 15:59 MEG File Ξ 🔤 ピクチャ • 種類: MEG File 🔣 ビデオ サイズ: 2.68 KB 🎝 ミュージック + + ш 更新日時: 2012/05/28 15:59 Þ 2 個の項目

まずはBootstrap検定なしの系統樹を作成する。

16. MEGAが起動したら、「Analysis」→「Phylogeny」→「Construct/Test Neighbor-Joining Tree ...」を選択する。

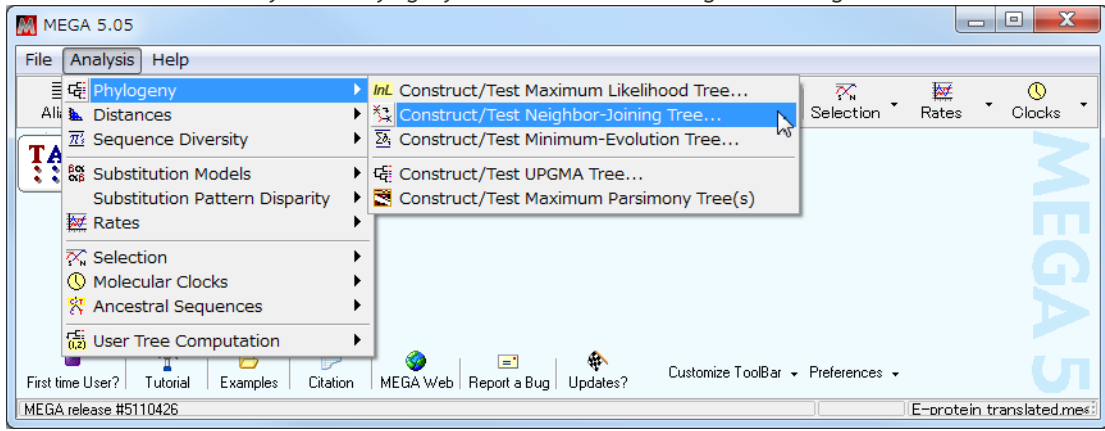

17. Would you like to use the currently active data? (ファイル名) と聞いてくるので、ファイル名を確認して「Yes」ボタンを押す。 Use the active file?

| ? | Would you like to use the currently active data (E-protein_translated.meg)? |
|---|-----------------------------------------------------------------------------|
|   | Remember to reuse currently active data.                                    |
|   | Yes No                                                                      |

18. パラメーターを聞いてくるので、「Test of Phylogeny」が「None」になっていることを確認して「Compute」ボタンを押し、計算を開始する。

| M M5: Analysis Preferences    |                          |  |
|-------------------------------|--------------------------|--|
| Options Summary               |                          |  |
| Option                        | Selection                |  |
| Analysis                      | Phylogeny Reconstruction |  |
| Scope                         | All Selected Taxa        |  |
| Statistical Method            | Neighbor-joining         |  |
| Phylogeny Test                |                          |  |
| Test of Phylogeny             | None 🗸 🗸                 |  |
| No. of Bootstrap Replications | None                     |  |
| Substitution Model            | Interior-branch test     |  |
| Substitutions Type            | Amino acid               |  |
| Model/Method                  | Poisson model            |  |
| Rates and Patterns            |                          |  |
| 9393 among Sites              | Uniform rates            |  |
| Gamma Parameter               | Not Applicable           |  |
| Pattern among Lineages        | Same (Homogeneous)       |  |
| Data Subset to Use            |                          |  |
| Gaps/Missing Data Treatment   | Complete deletion        |  |
| Site Coverage Cutoff (%)      | Not Applicable           |  |
| Compute X Cancel ? Help       |                          |  |

19. しばらく待つと系統樹ができあがる。

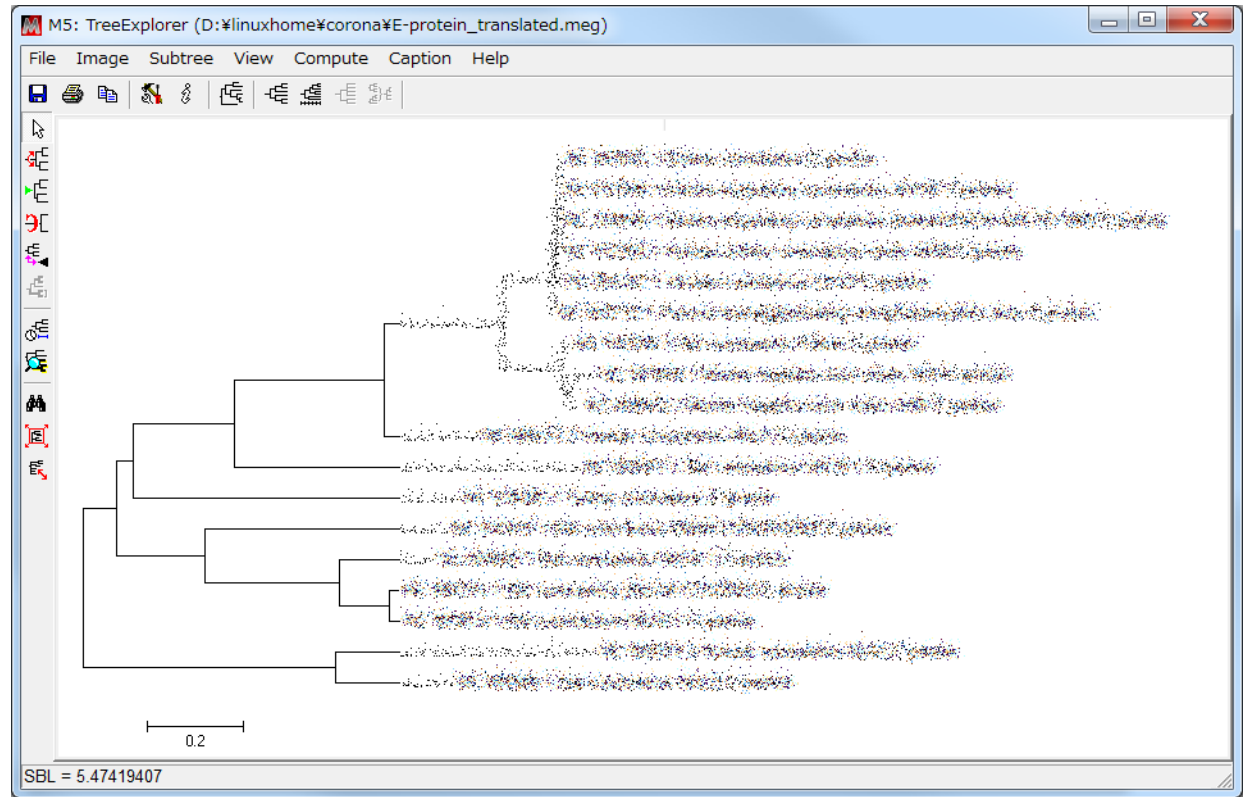

次に、Bootstrap検定をしてみる。

20. 16からの操作を再び行い、系統樹作成のパラメーターを聞いてくる箇所で、「Test of Phylogeny」に「Bootstrap method」を選ぶ。 「No of Bootstrap Replications」が500になっていることを確認して「Compute」ボタンを押す。

| M5: Analysis Preferences      |                          |
|-------------------------------|--------------------------|
| Options Summary               |                          |
| Option                        | Selection                |
| Analysis                      | Phylogeny Reconstruction |
| Scope                         | All Selected Taxa        |
| Statistical Method            | Neighbor-joining         |
| Phylogeny Test                |                          |
| Test of Phylogeny             | Bootstrap method 🔹 💌     |
| No. of Bootstrap Replications | None                     |
| Substitution Model            | Interior-branch test     |
| Substitutions Type            | Amino aciu               |
| Model/Method                  | Poisson model            |
| Rates and Patterns            |                          |
| Rates among Sites             | Uniform rates            |
| Gamma Parameter               | Not Applicable           |
| Pattern among Lineages        | Same (Homogeneous)       |
| Data Subset to Use            |                          |
| Gaps/Missing Data Treatment   | Complete deletion        |
| Site Coverage Cutoff (%)      | Not Applicable           |
| Compute X Cancel ? Help       |                          |

21. しばらく待つと系統樹ができあがる。

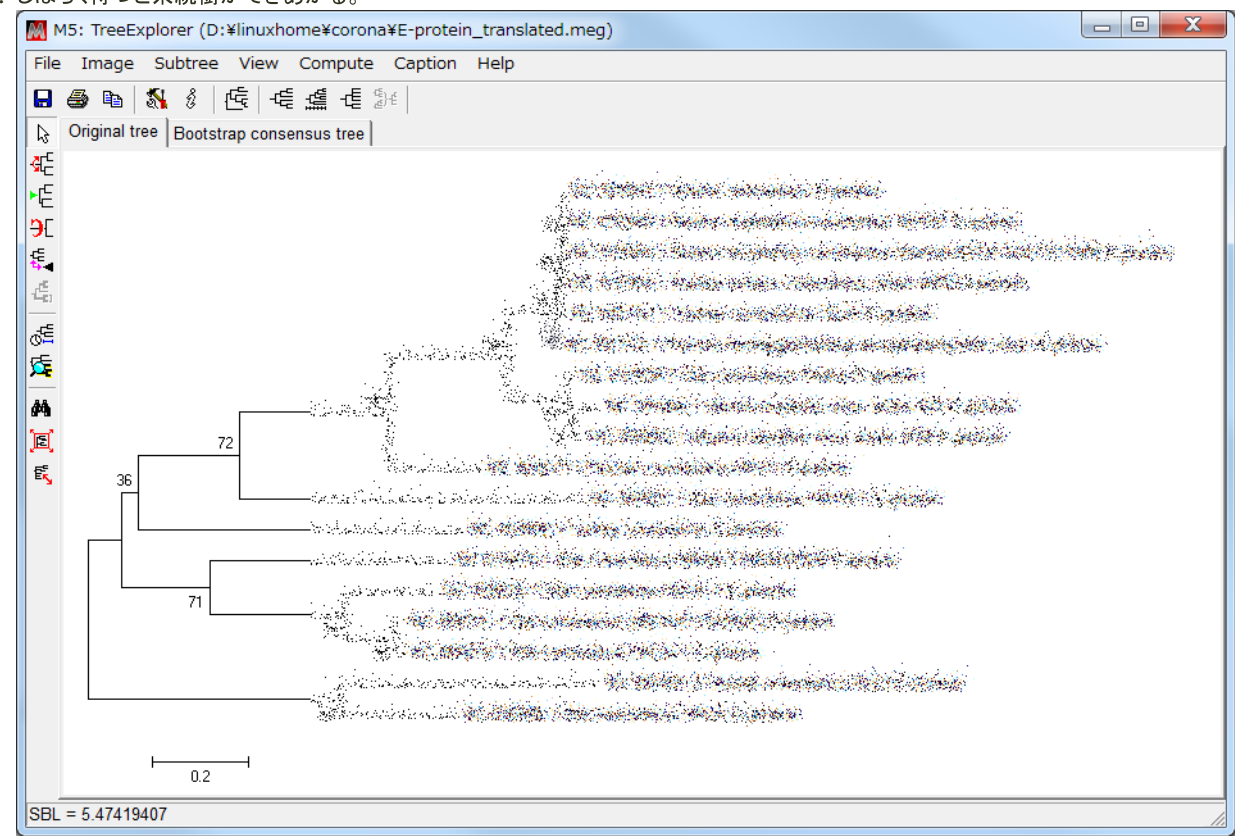

22.「Caption」を押すと図の説明や参考文献が示される。論文に図を掲載する際の助けとなる。

## 応用課題:構築したコロナウイルスの系統樹にSARSウイルスのデータを追加して、その系統樹を描く

- SARSウイルスの配列 <sup>■</sup> <u>sars\_E-protein.fasta</u> をダウンロードし、先程ダウンロードしたデータにこのデータを加えて系統樹を作成 せよ。
  - SARS配列を追加するには、MEGA の Alignment Explorer から追加する方法もあるが、TeraPad などのテキストエディタで fasta 形式のファイルを開いて加工するのが簡単である。